# MAHARAJA BIR BIKRAM UNIVERSITY

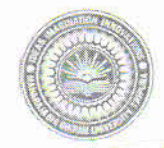

P.O.: Agartala College- 799 004 Dial :( 0381) 251 2250, 251 2252, 251 2254 Email: mbbuniversityagt@gmail.com

No.F.15(9)/MBBU/Academic/Reg. of PG/2017/ 4741-49

November 13, 2024.

#### NOTIFICATION

All the First Semester Post Graduate (PG) Students admitted in the Departments of Mathematics, English, Political Science and Library & Information Science (M.L.I.Sc. & B.L.I.Sc.) of the MBB University during the Academic Session 2024-2025 are hereby informed to register in the MBB University by November 30, 2024 through the online link https://mbbuonline.edu.in/default.aspx which is given in the website of the University (www.mbbuniversity.ac.in). A guideline for the registration is also attached herewith for convenience of the students. After successful registration a form will be generated, which is to be downloaded from the website. The downloaded form along with necessary documents (photocopies) are to be submitted at the Administrative Block of the MBB University after proper verification of the information furnished by the students along with endorsement on the filled up downloaded form by the Head(s)/ In-Charge(s)/ Coordinator(s) of the respective Departments of the University by November 30, 2024 (during office hours/ except holidays). The following documents are to be submitted along with the filled up downloaded form by the students:

- i. One copy passport size photograph.
- ii. Migration Certificate of the University/College last studied (Original).
- iii. Self-attested copy of Final (6th) Semester Marksheet.
- iv. Self attested copy of 12th Marksheet.
- v. Self attested copy of 10<sup>th</sup> Marksheet.
- vi. Self attested copy of Caste Certificate (if any).

The students who are already registered under the MBB University also have to apply for registration and submit a self attested photocopy of their Registration certificate along with the filled up forms instead of 居り Migration Certificate.

All the Head(s)/ In-Charge(s) of PG Departments of the MBB University are requested to guide the students to complete the registration process on due time. No registration will be allowed after November 30, 2024. For any assistance and enquiry, the students may contact Office Room, Administrative Block of the University.

(Dr. Sumanta Chakrabarti) Registrar

#### Copy to:

- 1. The P.A. to the Vice-Chancellor, MBB University, Agartala, Tripura.
- 2. The Controller of Examinations, MBB University, Agartala, Tripura.
- 3. The Dean (i/c), Faculty of Science, MBB University, Agartala.
- 4. The Dean(i/c), Faculty of Arts & Commerce, MBB University, Agartala.
- 5. The Dean (i/c), Students' Welfare, MBB University, Agartala.
- 6. The In-Charge(s) of the Departments of Mathematics, Political Science, English and Library & Information Science, MBB University, Agartala, Tripura.
- 7. The Assistant Registrar, MBB University, Agartala, Tripûra with a request to upload the Notification in the website of the University.
- 8. Notice Boards of Academic and Administrative Blocks, MBB University, Agartala, Tripura.
- 9. Guard File of this Office.

## **STEPS OF ONLINE REGISTRATION FORM FILLUP FOR AY 2024-2025**

#### STEP-1: Log in the link <u>https://mbbuonline.edu.in/default.aspx</u>

#### STEP-2: Click on Student Login button.

| CHANAK                                                                                                    | An Integrated Workfld                                                                                                    | ow Based Computerised                                            | System        |
|----------------------------------------------------------------------------------------------------|----------------------------------------------------------------------------------------------------|------------------------------------------------------------------|---------------|
| "CHANAKYA", a Web enabled,<br>solution for the universities/ed<br>enrolment, registration and exar<br>solution to improve the productivit<br>for the entire system covering Re<br>University/Educational Institute of<br>Centre, Bihar. All modules of ti<br>meaning no messy, troublesome in<br>error free results. In the process<br>'Centre of Excellence' Chanakya h<br>enabling tools for registration and | role based & work flow based ICT<br>ucational institutions to accomplish<br>ninations task, which offers a better<br>y and efficiencies of the manpower and<br>gistration & Examination Branch of the<br>Jeveloped by <b>National Informatics</b><br>he system sit on the same database,<br>iterfaces and real-time integration with<br>of transforming the University into the<br>as been touted as potentially powerful<br>examination system. | <b>Admin Login</b>                                               | Student Login |
| Developed & Maintained By :                                                                                                    |                                                                                                    | NATIONAL INFORMATICS<br>Gott. Of India ,<br>Bihar State Unit, Pa | CENTER        |
|                                                                                                    |                                                                                                    |                                                                  |               |

#### STEP-3: click on Sign Up button.

| CHANA | An Integrated Workflow Based Co | mputerised System |
|-------|---------------------------------|-------------------|
|       | Student Login                   |                   |
|       | Username Enter Username         |                   |
|       | Password Enter Password         |                   |
|       | HSRi3p                          | ;                 |
|       | Captcha Enter Six Digit Captcha |                   |
|       | Sign Up                         |                   |
|       | orgot password contact admin    |                   |
|       |                                 |                   |

STEP-4: If you have a Registration Number with MBB University and have not applied for MigrationCertificate then click Yes.

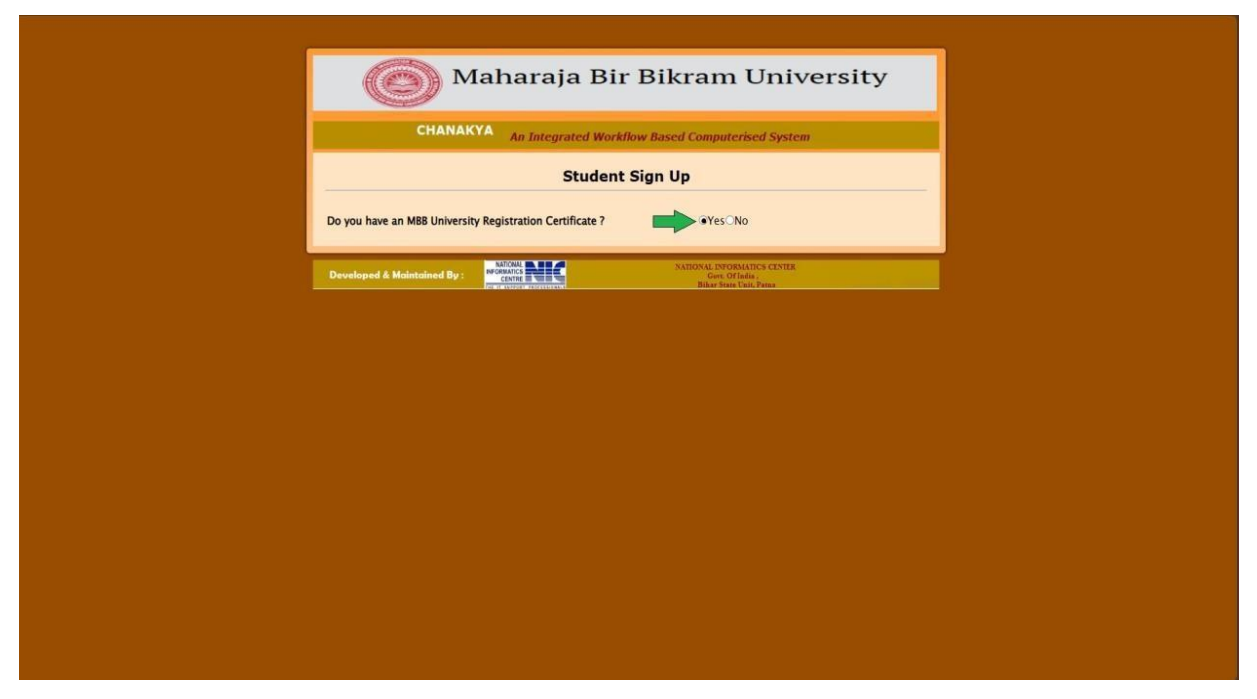

STEP-5: Select the required fields and Validate the User.

| Wanaraja Dir Dikrain Oniversity                              |                        |                |                  |  |
|--------------------------------------------------------------|------------------------|----------------|------------------|--|
| CHANAKYA<br>An Integrated Workflow Based Computerised System |                        |                |                  |  |
| Si                                                           | tudent Sign Up         |                |                  |  |
| Do you have an MBB University Registration Certificate ?     |                        |                |                  |  |
| Enter User Id :                                              | dipakkumar99@gmail.com | Enter Password | 1234             |  |
|                                                              |                        |                | Validate User Id |  |
|                                                              |                        |                |                  |  |
|                                                              |                        |                |                  |  |
|                                                              |                        |                |                  |  |

#### STEP-6: After validation click on Update & Go Button and then click OK.

|                                  | CHANAKYA An Integrated Workflow Based Computerised System                                                 |                            |                                                                                                    |           |                    |                                                                   |
|----------------------------------|----------------------------------------------------------------------------------------------------|----------------------------|----------------------------------------------------------------------------------------------------|-----------|--------------------|-------------------------------------------------------------------|
|                                  | Student Sign Up                                                                                           |                            |                                                                                                    |           |                    |                                                                   |
| Do                               | you have an MBB U                                                                                         | Inivers                    | ity Registration Ce                                                                                                    | rtificate | e?                 | 1234567 Go                                                        |
| Cou                              | irse                                                                                                    |                            | PG Course                                                                                                    | ~         | University/College | MBB University 🗸                                                  |
|                                  |                                                                                                    | 10                         |                                                                                                    |           | - H                | Update & GO                                                       |
|                                  | PG (                                                                                                    | Course                     |                                                                                                    |           |                    |                                                                   |
| 1.<br>2.<br>2.<br>3.<br>4.<br>5. | M.A. in English<br>M.A. in Political Science<br>M.A. in History<br>M.Sc. in Mathematics<br>BLISC<br>MLISC | Ac<br>Ac<br>Ac<br>Ac<br>Ac | Imission then Registration.<br>Imission then Registration.<br>Imission then Registration.<br>Imission then Registration.<br>Imission then Registration.<br>Imission then Registration. |           |                    |                                                                   |
| D                                | eveloped & Maintain                                                                                       | ied By                     |                                                                                                    |           | NATIONA<br>Bi      | LL INFORMATICS CENTER<br>Gott. O'India ,<br>har State Unit. Patna |

|                              | Password.                    |                  |                | ок                  | iversit    | У |
|------------------------------|------------------------------|------------------|----------------|---------------------|------------|---|
| , C                          | HANAKYA An In                | tegrated Workflo | w Based Co     | mputerised Sy       | stem       |   |
|                              |                              | Student S        | Sign Up        |                     |            |   |
| Do you have an MBE           | University Registration      | Certificate ?    | ●YesONo        | 1234567             | Go         |   |
| Course                       | PG Course                    | ✓ Universit      | ty/College     | MBB Unit            | versity 🗸  |   |
|                              | N                            |                  | 1000 mm - 1000 | U                   | pdate & GO |   |
| Р                            | G Course                     |                  |                |                     |            |   |
| . M.A. in English            | Admission then Registra      | tion.            |                |                     |            |   |
| 2. M.A. in Political Science | e Kadmission then Registra   | tion.            |                |                     |            |   |
| . M.A. in History            | 🚧 Admission then Registra    | tion.            |                |                     |            |   |
| M.Sc. in Mathematics         | Kara Admission then Registra | tion.            |                |                     |            |   |
| I. BLISC                     | Admission then Registra      | tion.            |                |                     |            |   |
| 6. MLISC                     | Key Admission then Registra  | tion.            |                |                     |            |   |
|                              |                              |                  |                |                     |            |   |
|                              |                              |                  |                |                     |            |   |
|                              |                              |                  |                |                     |            |   |
|                              |                              |                  |                |                     |            |   |
|                              |                              |                  |                |                     |            |   |
|                              | NATIONAL M                   |                  | NATIO          | NAL INFORMATICS CEN | TER        |   |

| CHANA | KYA An Integrated Workflow Based Computerised System |
|-------|------------------------------------------------------|
|       | Student Login                                        |
|       | Username<br>Password<br>Captcha<br>Sign Up<br>Login  |
|       | Forgot password contact admin                        |
|       |                                                      |

STEP-7: Enter Username(Email ID) and Password. Click on Log In.

STEP-8: If you don't have a Registration Number with MBB University, then click No. Fill up all the required fields and click on Save. Your login details were saved successfully. Click on OK.

| Iocalhost:51081 says         Login Details Saved Successfully :: Your Username is :         upakkumar99@gmail.com Kindly Login with this Username         OK                                                                                                    |                                                              |                                     |                                               |  |  |  |  |
|----------------------------------------------------------------------------------------------------|--------------------------------------------------------------|-------------------------------------|-----------------------------------------------|--|--|--|--|
| CHANA                                                                                                    | CHANAKYA<br>An Integrated Workflow Based Computerised System |                                     |                                               |  |  |  |  |
|                                                                                                    | Stu                                                          | dent Sign Up                        |                                               |  |  |  |  |
| Do you have an MBB University Registration Certificate ? OYes®No [Student SigUpfor New Admission / Registration.]                                                                                                    |                                                              |                                     |                                               |  |  |  |  |
| Full Name                                                                                                    | Dipak Kumar                                                  | @mail id                            | dipakkumar99@gmail.com                        |  |  |  |  |
| Contact No                                                                                                    | 2132165433                                                   | Date of Birth                       | 02 Feb 2010                                   |  |  |  |  |
| Password                                                                                                    | 1234                                                         | Confirm Password                    | 1234                                          |  |  |  |  |
| Course                                                                                                    | UG COURSE NEP 🗸                                              | University / College                | MBBC                                          |  |  |  |  |
| Note : Before click on save, please ensure that all details filled by you are correct.       Reset       Save         UC NEP Course (College)       .       .       Bachelor of ARTs       Registration.         2. Bachelor of Commerce Registration.       .       .       Bachelor of Science       Registration. |                                                              |                                     |                                               |  |  |  |  |
| Developed & Maintained By                                                                                                    | THE IT SUPPORT PROFESSIONALS                                 | SAHONAL INC<br>Cort. C<br>Bihar Sta | Marine's CLYRK<br>Viladia ,<br>te Unit, Patna |  |  |  |  |

| CHANA                       | KYA An Integrated Workflow Based Computerised System                                                                             |
|-----------------------------|----------------------------------------------------------------------------------------------------|
|                             | Student Login<br>Username dipakkumar99@gmail.com<br>Password<br>Captoha Ind197<br>Sign Up Login<br>Eorgot password contact admin |
| Developed & Maintained By : | NATIONAL INFORMATICS CENTER<br>GOVIL Of India .<br>CENTER<br>Bihar State Unit, Patan                                             |

STEP-9: Enter Username (Email ID) and Password. Click on Log In.

### STEP-10: Click on Registration Form.

| Welcome DIPAK KUMAR<br>[ Student ]<br>4 December, 2023 | Maharaja Bir Bikram University<br>(Agartala,Tripura-799004) | * | 0 | G                          |
|--------------------------------------------------------|-------------------------------------------------------------|---|---|----------------------------|
| Student Activity                                       |                                                             |   |   | CHANAK YA : Designed & Dev |
|                                                        |                                                             |   |   |                            |
|                                                        |                                                             |   |   |                            |
|                                                        |                                                             |   |   |                            |
|                                                        |                                                             |   |   |                            |
|                                                        |                                                             |   |   |                            |
|                                                        |                                                             |   |   |                            |
|                                                        |                                                             |   |   |                            |

## STEP-11: Fill up the Registration Form. Click Save & Continue.

| Welcome<br>DIPAKKUMAR99@GMAIL.COM<br>[ Student ]<br>18 December, 2023 | Mahar<br>(Ag                                                                                             | aja Bir Bikram<br>Jartala,Tripura         | University<br>-799004)                     | of Inda)                   | 8 (                    | G                                     |          |
|-----------------------------------------------------------------------|----------------------------------------------------------------------------------------------------|-------------------------------------------|--------------------------------------------|----------------------------|------------------------|---------------------------------------|----------|
| Student Activity<br>Registration Form                                 | Registration Year                                                                                        | 2023                                      | APPLICATION FOR REGISTRATI                 | ION                        | Registration Date      | 18-Dec-2023                           |          |
|                                                                       | PROGRAM ADMISSION DETAILS<br>College / University<br>Academic Year                                       | MBB University                            | Course<br>Major I                          | M.A. in I<br>Paper M.A. IN | English v<br>ENGLISH v | -                                     |          |
|                                                                       | Candidate's Name                                                                                         |                                           | Father's Name                              |                            | Mother's Name          |                                       |          |
|                                                                       | DIPAKKUMAR99@GMAIL.COM                                                                                   |                                           |                                            |                            |                        |                                       |          |
|                                                                       | Candidate's Personal Details                                                                             |                                           |                                            |                            |                        |                                       |          |
|                                                                       | Date Of Birth                                                                                            | 01-Jan-2000                               | Gender                                     | Select ¥                   | Category               | Select V                              |          |
|                                                                       | Nationality                                                                                              | Select v                                  | Religion                                   | Select 👻                   | Mobile No.             | 2132165435                            |          |
|                                                                       | Father's/Mother's Occupation                                                                             |                                           | Annual Family Income (Rs):                 |                            | Email Id               | DIPAKKUMAR99@GMA                      |          |
|                                                                       | University Roll NO                                                                                       |                                           | Martial Status                             |                            | Guardian M No          |                                       |          |
|                                                                       |                                                                                                    | e.g. 2301BA0010001                        |                                            | select                     |                        |                                       |          |
|                                                                       | (.) Student Registration No. (if any) if studen<br>Present Address<br>Present Address                    | t registered under MBB University/(MBB/BB | MC/TGLC)College in any other Course p      | Select State               | District               | Enter RegNo                           |          |
|                                                                       | 1.0                                                                                                    |                                           | Jule                                       |                            | Distict                |                                       |          |
|                                                                       | Pincode                                                                                                  |                                           |                                            |                            |                        |                                       |          |
|                                                                       | Permanent Address                                                                                        |                                           |                                            |                            |                        |                                       |          |
|                                                                       | Permanent Address                                                                                        |                                           | *                                          |                            |                        |                                       |          |
|                                                                       | P.O                                                                                                    |                                           | State                                      | Select State V             | District               | <b></b>                               |          |
|                                                                       | Pincode                                                                                                  |                                           |                                            |                            |                        |                                       |          |
|                                                                       | Educational Qualification<br>Examination Board/ College/<br>Passed University<br>Madhyamik/ 10th<br>Std. | Year of Passing                           | Subjects taken (Specify Honours/<br>Major) | Total marks                | Marks Obtained         | Percentage of Marks<br>Obtained/ CGPA | Division |
|                                                                       | HS (+2) Stage                                                                                            |                                           |                                            |                            |                        |                                       |          |
|                                                                       | Graduation                                                                                               |                                           |                                            |                            |                        |                                       |          |
|                                                                       | MA/M.Sc/                                                                                                 |                                           |                                            |                            |                        |                                       |          |
|                                                                       | PT ISa                                                                                                   |                                           |                                            |                            |                        |                                       |          |
|                                                                       | ar as a true                                                                                             |                                           |                                            |                            |                        |                                       |          |
|                                                                       | Others                                                                                                   |                                           |                                            |                            |                        |                                       |          |
|                                                                       |                                                                                                    |                                           | Save & continue                            |                            |                        |                                       |          |

STEP-12: Click Save & Continue.

| Welcome<br>DIPAKKUMAR99@GMAIL.COM<br>[ Student ]<br>18 December, 2023 | Maha<br>(Ag                                                                                                    | raja Bir Bikram<br>gartala,Tripura                                                                               | u University<br>-799004)                   | CHANAKYA - Designed                 | & Developed by NIC P | ana (Govt. of Inda)                   |          |
|-----------------------------------------------------------------------|----------------------------------------------------------------------------------------------------|----------------------------------------------------------------------------------------------------|--------------------------------------------|-------------------------------------|----------------------|---------------------------------------|----------|
| Student Activity<br>Registration Form                                 | Registration Year                                                                                                    | 2023                                                                                                    | APPLICATION FOR REGISTRATI                 | ION                                 | Registration Dat     | e 18-Dec-2023                         |          |
|                                                                       | PROGRAM ADMISSION DETAILS<br>College / University<br>Academic Year                                                                                          | MBB University         ¥           2023         ¥         2024         ¥                                         | Course<br>Major I                          | M.A. in<br>Paper M.A. IP            | English V            |                                       |          |
|                                                                       | Candidate's Name                                                                                                    |                                                                                                    | Father's Name                              |                                     | Mother's Name        |                                       |          |
|                                                                       | DIPAKKUMAR99@GMAIL.COM                                                                                                    |                                                                                                    | RAJENDRA KUMAR                             |                                     | RESHMI ROY           |                                       |          |
|                                                                       | Candidate's Personal Details<br>Date Of Birth                                                                                                    | 01-Jan-2000                                                                                                    | Gender                                     | Male 👻                              | Category             | OPEN V                                |          |
|                                                                       | Nationality                                                                                                    |                                                                                                    | Religion                                   | (Hinduism 👻                         | Mobile No.           | 2132165435                            |          |
|                                                                       | Father's/ Mother's Occupation                                                                                                    | FARMER                                                                                                    | Annual Family Income (Rs):                 | 78000                               | Email Id             | DIPAKKUMAR99@GMA                      |          |
|                                                                       | University Roll NO.                                                                                                    | 2301MAE0412345                                                                                                   | Martial Status                             | Unmarried V                         | Guardian M. No       | 9798745121                            |          |
|                                                                       | (.) Studeen Registration No. (if any) if stude<br>Present Address<br>P.O.<br>Pancode<br>C Permanent Address<br>P.O.<br>Permanent Address<br>P.O.<br>Pincode | nt registered under MBB University (MBB BB<br>RAMMAGAR<br>AGAARTALA<br>799004<br>RAMMAGAR<br>AGAARTALA<br>799004 | MC/TGLC)/College in any other Course p     | reviously<br>Tripura V<br>Tripura V | District<br>District | Enter RegNo                           |          |
|                                                                       | Educational Qualification<br>Examination Board/ College/<br>Passed University                                                                               | Year of Passing                                                                                                  | Subjects taken (Specify Honours/<br>Major) | Total marks                         | Marks Obtained       | Percentage of Marks<br>Obtained/ CGPA | Division |
|                                                                       | Madhyamik/ 10th                                                                                                    |                                                                                                    |                                            | (au)                                | New 1                |                                       |          |
|                                                                       | Std. TBSE                                                                                                    | 2018                                                                                                    | ENGLISH, BENGALI. MATH, S                  | 700                                 | 500                  | 74.4                                  | IST      |
|                                                                       | HS (+2) Stage                                                                                                    | 2020                                                                                                    | ENG, POL. SCIENCE, HISTOR                  | 500                                 | 400                  | 80                                    | 1ST      |
|                                                                       | Graduation MBBC                                                                                                    | 2023                                                                                                    | ENGLISH HONS                               | 2600                                | 2200                 | 84.6                                  | 1ST      |
|                                                                       | MA/M.Sc./<br>M.Com                                                                                                    |                                                                                                    |                                            |                                     |                      |                                       |          |
|                                                                       | BLISc                                                                                                    |                                                                                                    |                                            |                                     |                      |                                       |          |
|                                                                       | Others                                                                                                    |                                                                                                    |                                            |                                     |                      |                                       |          |
|                                                                       |                                                                                                    |                                                                                                    | Save & continue                            |                                     |                      |                                       |          |

STEP-13: Choose the necessary documents. Click on "click here for Upload" button for every documents Click Next.

| Welcome<br>DIPAKKUMAR99@GMAIL.COM<br>[ Student ]<br>18 December, 2023 | Maharaja Bir Bikram University<br>(Agartala,Tripura-799004)                                                                                                    | <b>^</b> | • | G | CUANAFVA - D |
|-----------------------------------------------------------------------|----------------------------------------------------------------------------------------------------|----------|---|---|--------------|
| Student Activity<br>Registration Form                                 | GRADUATE certificate Sauce saucesshup         Detect colspan="2"         Proto:       Concore File: Not Richt colsman       Disk there for Upload         Concore File: Not Richt colsman       Signature:       Concore File: Not Richt colsman       Signature:         Concore File: Not Richt colsman       Concore File: Not Richt colsman       Signature:       Concore File: Not Richt colsman       Signature:         Concore File: Not Richt colsman       Concore File: Not Richt colsman       Cols there for Upload         Concore File: Not Richt colsman       Colst there for Upload         Concore File: Not Richt colsman       Colst there for Upload         Concore File: Not Richt colsman       Colst there for Upload         Concore File: Not Richt colsman       Colst there for Upload         Concore File: Not Richt colsman       Colst there for Upload         Concore File: Not Richt colsman       Colst there for Upload         Concore File: Not Richt colsman       Colst there for Upload         Concore File: Not Richt colsman       Signature:         Concore File: Not Richt colsman       Signature:         Concore File: Not Richt colsman       Colst there for Upload         Concore File: Not Richt colsman       Colst there for Upload         Concore File: Not Richt colsman       Colst there for Upload |          |   |   |              |
|                                                                       |                                                                                                    |          |   |   |              |

STEP-14: Upload the necessary documents. Click Next.

STEP-15: Select Paid During Admission option and then click on Save & Preview button.

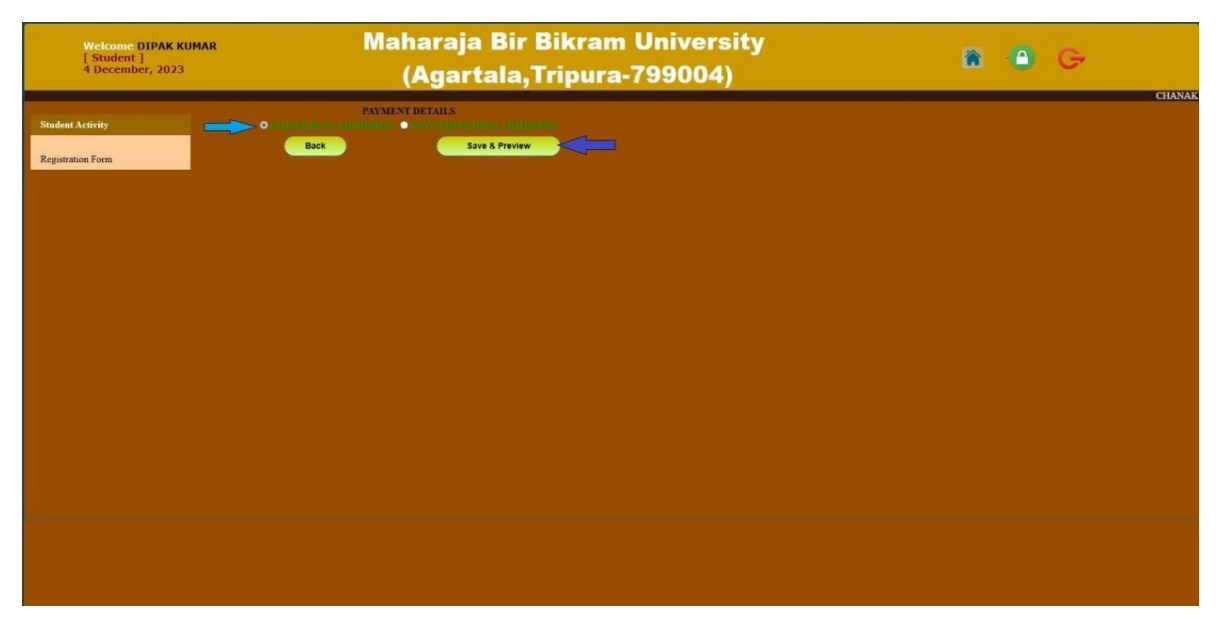

| Welcome<br>DTPAKKIIMAR99@GMATL.COM | IV                                              | lahara                   | ija l           | Bir Bikraı                                | m Univ                          | versit               | У                         |                        |                   |                  |   |          |
|------------------------------------|-------------------------------------------------|--------------------------|-----------------|-------------------------------------------|---------------------------------|----------------------|---------------------------|------------------------|-------------------|------------------|---|----------|
| [ Student ]<br>18 December, 2023   |                                                 | (Aqa                     | arta            | la.Tripur                                 | a-7990                          | )04)                 |                           |                        |                   |                  | G |          |
|                                    | Note - Please check all the det                 | ails carefully and       | verify the      | m. Once you have verified a               | warything click on              | the 'Final S         | Submit' button            | (Relow) Plazza         | note that after t | final submission |   | CHANAKY/ |
| Student Activity                   | you will not be able to change                  | any details.             |                 |                                           |                                 |                      |                           |                        |                   |                  |   |          |
| Registration Form                  |                                                 |                          |                 |                                           |                                 |                      |                           |                        |                   |                  |   |          |
|                                    |                                                 |                          |                 | MAHARA                                    | AJA BIR BIKRAM<br>AGARTALA, TRI | I UNIVERSII<br>PURA. | ſΥ                        |                        |                   |                  |   |          |
|                                    |                                                 | Form No. N               | BBUF            | N59280                                    |                                 |                      |                           |                        |                   |                  |   |          |
|                                    |                                                 |                          |                 | APPLICATION FOR 1                         | THE REGISTRAT                   | ION                  |                           |                        |                   |                  |   |          |
|                                    | Final Submit Date:-                             |                          |                 |                                           |                                 | Date of              | Registration              | 18-Dec-20              | 23                |                  |   |          |
|                                    | Reg Year:<br>Name of the College/Univ           | 2023<br>ersity MPP Unit  | ite             |                                           |                                 | 1                    |                           | 7                      |                   |                  |   |          |
|                                    | :<br>Name of the Candidate :                    | DIPAKKU                  | ersny<br>MAR99@ | GMAIL.COM                                 |                                 |                      | Contraction of the second |                        |                   |                  |   |          |
|                                    | Father's Name<br>Mother's Name :                | RAJENDI<br>RESHMI        | RA KUMA<br>ROY  | R                                         |                                 |                      | E                         |                        |                   |                  |   |          |
|                                    | Date of Birth:<br>Category                      | 01-Jan-20<br>OPEN        | 00              |                                           |                                 |                      | A                         | B                      |                   |                  |   |          |
|                                    | Religion :<br>Mobile No                         | Hinduism<br>213216543    | 5               |                                           |                                 |                      | 1020                      |                        |                   |                  |   |          |
|                                    | Gender :                                        | MALE                     |                 |                                           |                                 | 1                    | - 100-                    |                        |                   |                  |   |          |
|                                    | Guardian Mobile No.                             | 979874512                | 1               |                                           |                                 |                      |                           |                        |                   |                  |   |          |
|                                    | Martial Status                                  | Unmarrie                 | 1               | D (11) (11)                               |                                 | P                    |                           |                        |                   |                  |   |          |
|                                    | Present Address                                 | RAMNAG                   | AR              | rresent Address / Addres                  | s of the Local Gua              | raian:               |                           |                        |                   |                  |   |          |
|                                    | P.O:<br>Dimender                                | AGAART                   | ALA             |                                           |                                 | District:            |                           | West Tripu             | ra                |                  |   |          |
|                                    | Email Id :                                      | DIPAKKU                  | MAR99@          | GMAIL.COM                                 |                                 | State .              |                           | тприга                 |                   |                  |   |          |
|                                    |                                                 |                          |                 | Permanent                                 | <u>Address :</u>                |                      |                           |                        |                   |                  |   |          |
|                                    | Present Address :<br>P.O:                       | RAMNAG<br>AGAART         | AR              |                                           |                                 | District:            |                           | West Tripu             | ra                |                  |   |          |
|                                    | Pincode:<br>Father's/ Mother's Occupa           | 799004<br>tion : FARMER  |                 |                                           |                                 | State :              |                           | Tripura                |                   |                  |   |          |
|                                    | Annual Family Income (R.<br>University Roll No. | s.): 78000.00<br>2301MAE | 0412345         |                                           |                                 |                      |                           |                        |                   |                  |   |          |
|                                    |                                                 |                          |                 | PROGRAM ADMI                              | SSION DETAILS :                 |                      |                           |                        |                   |                  |   |          |
|                                    | University / College :-                         | MBB Univ                 | ersity          |                                           |                                 |                      |                           |                        |                   |                  |   |          |
|                                    | Academic Year:-<br>Subject :-                   | 2023-2024<br>M.A. IN E   | NGLISH          |                                           |                                 |                      |                           |                        |                   |                  |   |          |
|                                    | Course :-                                       | M.A. in Er               | iglish          |                                           |                                 |                      |                           |                        |                   |                  |   |          |
|                                    | Educational Qualification                       | 15                       | -               |                                           |                                 |                      |                           |                        |                   |                  |   |          |
|                                    | Examination                                     | Board/College/           | Year of         | Subjects taken(                           | Specify                         | Total marks          | Marks Obtained            | Percentage of<br>Marks | Division          |                  |   |          |
|                                    | Passed                                          | University               | Passing         | Honours/Ma                                | jor)                            | 20tar IIIar KS       |                           | Obtained/<br>CGPA      | 107               |                  |   |          |
|                                    | HS (+2) Stage                                   | TBSE                     | 2018 2020 2022  | ENGLISH, BENGALI, MA<br>ENG, POL. SCIENCE | HISTORY                         | 500                  | 400                       | 74.4<br>80             | 151<br>1ST        |                  |   |          |
|                                    | MA/M.Sc./ M.Com.                                | MBBC                     | 2023            | ENGLISH H                                 | 5185                            | 2000                 | 2200                      | 04.0                   | 151               |                  |   |          |
|                                    | Others                                          |                          |                 |                                           |                                 |                      |                           |                        |                   |                  |   |          |
|                                    |                                                 |                          |                 | FOR OFFICE                                | USE ONLY                        |                      |                           |                        |                   |                  |   |          |
|                                    | Date :                                          |                          |                 |                                           |                                 |                      |                           |                        |                   |                  |   |          |
|                                    |                                                 |                          |                 |                                           |                                 |                      |                           |                        |                   |                  |   |          |
|                                    |                                                 |                          |                 |                                           | Signature                       | of the Principa      | l/ H.O.D/ In-Charge       | of the Departme        | nt with seal      |                  |   |          |
|                                    |                                                 |                          |                 | STUDEN                                    | Т СОРУ                          |                      |                           |                        |                   |                  |   |          |
|                                    | Form No. :<br>MBBUFN59280                       |                          |                 |                                           |                                 |                      |                           |                        |                   |                  |   |          |
|                                    | 310001137200                                    |                          |                 |                                           |                                 |                      |                           | Dat                    | e of Submit       |                  |   |          |
|                                    |                                                 |                          |                 | :                                         | Signature of the Col            | lector               |                           |                        |                   |                  |   |          |
|                                    |                                                 |                          |                 |                                           |                                 |                      |                           |                        |                   |                  |   |          |
|                                    |                                                 |                          |                 |                                           | Final Submit                    | Bac                  | k & Edit                  |                        |                   |                  |   |          |

### STEP-16: Click on Final Submit. After Final Submission the student could not make any correction.

STEP-17: Verify all the information before Click OK. If all information is correct, then click on ok or click Cancel for edit.

| University / College :-                        |                                                 |                                   |                                            |                   |                    |                                             |              |  |
|------------------------------------------------|-------------------------------------------------|-----------------------------------|--------------------------------------------|-------------------|--------------------|---------------------------------------------|--------------|--|
| University / College :-                        |                                                 |                                   | PROGRAM ADMISSION DETAILS                  |                   |                    |                                             |              |  |
| Academic Year:-<br>Subject :-<br>Course :-     | MBB Univ<br>2023-2024<br>M.A. IN F<br>M.A. in E | versity<br>I<br>INGLISH<br>nglish |                                            |                   |                    |                                             |              |  |
| Educational Qualifica<br>Examination<br>Passed | ions<br>Board/College/<br>University            | Year of<br>Passing                | Subjects taken(Specify<br>Honours/Major)   | Total marks       | Marks Obtained     | Percentage of<br>Marks<br>Obtained/<br>CGPA | Division     |  |
| Madhyamik/ 10th Std.                           | TBSE                                            | 2018                              | ENGLISH, BENGALI, MATH, SCIWENCE           | 700               | 500                | 74.4                                        | 1ST          |  |
| HS (+2) Stage                                  | TBSE                                            | 2020                              | ENG,POL.SCIENCE,HISTORY                    | 500               | 400                | 80                                          | 1ST          |  |
| Grduation                                      | MBBC                                            | 2023                              | ENGLISH HONS                               | 2600              | 2200               | 84.6                                        | 1ST          |  |
| MA/M.Sc./ M.Com.                               |                                                 |                                   |                                            |                   |                    |                                             |              |  |
| B.L.I.Sc                                       |                                                 |                                   |                                            |                   |                    |                                             |              |  |
| Others                                         |                                                 |                                   |                                            |                   |                    |                                             |              |  |
| Date :                                         |                                                 |                                   | FOR OFFICE USE ONLY Signature STUDENT COPY | e of the Principa | l/H.O.D/ In-Charge | of the Departmer                            | it with seal |  |
|                                                |                                                 |                                   | STUDENT COTT                               |                   |                    |                                             |              |  |
| Form No. :<br>MBBUFN59280                      |                                                 |                                   | Signature of the Col                       | lector            |                    | Date                                        | of Submit    |  |

STEP-18: After Select Course a new window will appear for printing.

| Welcome<br>DIPAKKUM/<br>[ Student ]<br>18 Decembe | localhost:51081/student/Admission/StuRegis     localhost:51081/student/Admission                                                                                                    | In Constant of Personal - Microsoft Edge<br>n/StuRegistrationPreview.aspx                                                                                                    | ia Bir I                     | Bikrom<br>- 0 ×<br>A    | University<br>(99004)       |                   | <b>à</b> -  | •        | G |              |
|---------------------------------------------------|----------------------------------------------------------------------------------------------------|----------------------------------------------------------------------------------------------------|------------------------------|-------------------------|-----------------------------|-------------------|-------------|----------|---|--------------|
| Student Activity                                  | Form No. MB                                                                                                    | MAHARAJA BIR BIKRAN<br>AGARTALA, TRI<br>BUFN59280                                                                                                    | M UNIVERSIT<br>IPURA.        | Y                       | PPLICATION FOR REGISTRATION |                   |             |          | _ | CHANAKYA : D |
| Registration Form                                 |                                                                                                    | APPLICATION FOR THE REGISTRA                                                                                                    | ATION                        |                         |                             | Registration Date | 18-0        | Jec-2023 |   |              |
|                                                   | Final Submit Date:-<br>Reg Year::<br>Name of the College/University :<br>Father's Name :<br>Date of Birth:<br>Category :<br>Religion :<br>Mobile No.<br>Gender :<br>Nationality:<br>Guardian Mobile No.<br>Martial Status | 18-Dec-2023<br>2023<br>M8B University<br>DIPAKKUMAR996CMAIL.COM<br>RAJENDRA KUMAR<br>KESIMI ROY<br>01-Jan-2000<br>OPEN<br>Hinduism<br>2123165435<br>MALE<br>1NDIAN<br>9798745121<br>Unimarried | Date of<br>Registration:<br> | 18.Dec.2023             | Course<br>Major Paper       | M.A. I            | n English v |          |   |              |
|                                                   | Present<br>Address : RAMNAGAR<br>E.O. : AGARTALA<br>Pincode : 799004                                                                                                    |                                                                                                    | District :<br>State :        | West Tripura<br>Tripura | •                           |                   |             |          |   |              |

STEP-19: Scroll down the page. Click on the Print button to Print the Registration Form.

| Welcome<br>DIPAKKUMA       | C localhost51081/st              | udent/Admission/St | uRegistratic | nPreview.aspx - Personal - Microsoft Edge                                   | Þ       | ir D        | ikra                | x<br>x    | University                                       |
|----------------------------|----------------------------------|--------------------|--------------|-----------------------------------------------------------------------------|---------|-------------|---------------------|-----------|--------------------------------------------------|
| [ Student ]<br>18 December | <ol> <li>localhost:51</li> </ol> |                    |              |                                                                             |         |             |                     |           |                                                  |
| TO Decembe                 |                                  |                    | -            |                                                                             |         |             | CGPA                |           | 3300+)                                           |
|                            | Madhyamik/<br>10th Std.          | TBSE               | 2018         | ENGLISH, BENGALI, MATH, SCIWENCE                                            | 700     | 500         | 74.4                | 1ST       | CHANAKYA : Designed & Developed by NIC,Patna (Go |
|                            | HS (+2)                          | TREE               | 2020         | ENC DOL SCIENCE HISTORY                                                     | 500     | 400         | 80                  | 107       | DELICATION FOR DECISTRATION                      |
| Student Activity           | Stage                            | MDDC               | 2020         |                                                                             | 2000    | 400         | 00                  | 101       | TERCATION FOR REGISTRATION                       |
|                            | MA/M.Sc./                        | MBBC               | 2023         | ENGLISH HONS                                                                | 2000    | 2200        | 84.0                | 151       | - Registration Date 18-Dec-2023                  |
| Registration Form          | M.Com.                           |                    |              |                                                                             |         |             |                     |           |                                                  |
|                            | B.L.I.Sc<br>Others               |                    | -            |                                                                             | -       |             |                     |           | -                                                |
|                            | Date 7                           |                    | 1            | FOR OFFICE USE ONLY                                                         |         |             | 1                   | _         | Course M.A. in English v<br>Maior Paner v        |
|                            | Form No. :<br>MBBUFN5928         | 10                 |              | Signature of the Principal/ H.O.D<br>STUDENT COPY<br>Signature of the Colle | / In-Ch | arge of the | e Departmen<br>Date | t with se |                                                  |
|                            | 4                                |                    |              |                                                                             |         |             |                     |           |                                                  |

| 0                                | MAF<br>Form No. MBBUFN59280 | HARAJA BIR BIKRAM UNIVE<br>AGARTALA, TRIPURA. | RSITY                                                                                                    |
|----------------------------------|-----------------------------|-----------------------------------------------|----------------------------------------------------------------------------------------------------|
|                                  | APPLICATIC                  | ON FOR THE REGISTRATION                       |                                                                                                    |
| Final Submit Date:-<br>Reg Year: | 18-Dec-2023<br>2023         | Date of Registration:-                        | 18-Dec-2023                                                                                                    |
| Name of the College/U            | Iniversity MBB University   |                                               |                                                                                                    |
| :<br>Nome of the Condidate       | DIDAKKIMAD                  | MACMAIL COM                                   |                                                                                                    |
| Father's Name                    | RAJENDRA KI                 | IMAR                                          | and the second second se |
| Mother's Name                    | RESHMI ROY                  |                                               | 2.5                                                                                                    |
| Date of Birth:                   | 01-Jan-2000                 |                                               |                                                                                                    |
| Category:                        | OPEN                        |                                               | · ···                                                                                                    |
| Religion :                       | Hinduism                    |                                               |                                                                                                    |
| Mobile No.                       | 2132165435                  |                                               |                                                                                                    |
| Gender :                         | MALE                        |                                               |                                                                                                    |
| Nationality:                     | INDIAN                      |                                               | C-la                                                                                                    |
| Guardian Mobile No.              | 9798745121                  |                                               |                                                                                                    |
| Martial Status                   | Unmarried                   |                                               |                                                                                                    |
|                                  | Present Address             | s / Address of the Local Guardian:            |                                                                                                    |
| Present Address :                | RAMNAGAR                    |                                               |                                                                                                    |
| P.O :                            | AGAARTALA                   | District :                                    | West Tripura                                                                                                    |
| Pincode :                        | 799004                      | State :                                       | Tripura                                                                                                    |
| Email Id :                       | DIPAKKUMAR99@GM             | IAIL.COM                                      |                                                                                                    |
|                                  | <u>P</u>                    | ermanent Address :                            |                                                                                                    |
| Permanent Address :              | RAMNAGAR                    |                                               |                                                                                                    |
| P.O :                            | AGAARTALA                   | District :                                    | West Tripura                                                                                                    |
| Pincode :                        | 799004                      | State :                                       | Tripura                                                                                                    |
| Father's/ Mother's Occ           | supation : FARMER           |                                               |                                                                                                    |
| Annual Family Income             | e (Rs.) : 78000.00          |                                               |                                                                                                    |
| University Roll No.              | 2301MAE04123                | 45                                            |                                                                                                    |
|                                  | PROGRA                      | M ADMISSION DETAILS :                         |                                                                                                    |
| University / College :-          | MBB University              |                                               |                                                                                                    |
| Academic Year:-                  | 2023-2024                   |                                               |                                                                                                    |
| Subject :-                       | M.A. IN ENGLISH             |                                               |                                                                                                    |
| Course :-                        | M.A. in English             |                                               |                                                                                                    |
|                                  |                             |                                               |                                                                                                    |
|                                  |                             |                                               |                                                                                                    |
|                                  |                             |                                               |                                                                                                    |
|                                  |                             |                                               |                                                                                                    |
|                                  |                             |                                               |                                                                                                    |
|                                  |                             |                                               |                                                                                                    |
|                                  |                             |                                               |                                                                                                    |
|                                  |                             |                                               |                                                                                                    |

| Examination<br>Passed   | Board/College/<br>University | Year of<br>Passing | Subjects taken(Specify<br>Honours/Major)           | Total<br>marks | Marks<br>Obtained | Percentage<br>of<br>Marks<br>Obtained/<br>CGPA | Divisior |
|-------------------------|------------------------------|--------------------|----------------------------------------------------|----------------|-------------------|------------------------------------------------|----------|
| Madhyamik/<br>10th Std. | TBSE                         | 2018               | ENGLISH,BENGALI,MATH,SCIWENCE                      | 700            | 500               | 74.4                                           | 1ST      |
| HS (+2)<br>Stage        | TBSE                         | 2020               | ENG,POL.SCIENCE,HISTORY                            | 500            | 400               | 80                                             | 1ST      |
| Grduation               | MBBC                         | 2023               | ENGLISH HONS                                       | 2600           | 2200              | 84.6                                           | 1ST      |
| MA/M.Sc./<br>M.Com.     |                              |                    |                                                    |                |                   |                                                |          |
| B.L.I.Sc                |                              |                    |                                                    |                |                   |                                                |          |
| Others                  |                              |                    |                                                    |                |                   |                                                |          |
|                         |                              |                    | FOR OFFICE USE ONLY                                |                |                   |                                                |          |
| Date /                  |                              |                    |                                                    |                |                   |                                                |          |
|                         |                              |                    | Signature of the Principal/ H.O.D/                 | In-Cha         | rge of the        | Department                                     | with sea |
| Cate ///                | <u>      </u><br><br>:80     |                    | Signature of the Principal/ H.O.D/<br>STUDENT COPY | In-Cha         | rge of the        | Department                                     | with sea |
| Cate ///                | <u>  /      </u><br><br>:80  |                    | Signature of the Principal/ H.O.D/<br>STUDENT COPY | In-Cha         | rge of the        | Department                                     | with sea |